## 天津师范大学新闻传播学院本科生体专业实验如别贝友型测试选拔方案

依据《天津师范大学本科生转专业实施组织则》"制定新闻传融学院太科 转专业实施细则及专业测试选拔方案,如下\*\*

转专业实施细则

第一条:转专业工作本着公开、公平、公正的原则进行,所有管理人, 员、教师与学生都必须严格遵守有关规程:

第二条:转入学生数以转入专业的师资力量、实验设备等教学资源能够满足教学为基本条件;转出人数不得超过同年级同专业总人数的15%。

第三条: 仅限一、二年级的学生(不含高职升本学生)可以申请转专

第四条:由于新闻传播学院本科专业实践性较强,各年级的专业基础 课程具有上下紧密衔接的要求,为避免转入学生在知识衔接和实操技能上 的欠缺,本学院本科生转专业要求为降转(须转下一年级)。

JUL 18

第五条:转入学生要求必须符合学校规定条件,且学习态度端正,遵 纪守法,身心健康;对所转专业具有较强的兴趣爱好和学习态向。

## 专业测试选拔方案

第一条:学院成立以院长为组合的"专业测试选拔工作领导小组",严密程序,严格把关,确保专业测试选拔工作公开、公平。公正。

第二条:学院组织专业测试,采取笔试和面试相结合的方式。着重考 核学生基本专业素质及学习能力。考核内容主要包括专业基础知识(理论+ 业务),同时增加专业外语或思政类题目(依天堂亚面定)。

第三条:严格把关转入学生质量,要求学生在转入前的原专业中,无 不及格科目、无任何违纪情况。

第四条:学院将根据专业测试总成绩进行排名,提出拟录取之中将成为 务处。

第五条:若报名学生中高符合现合杂件包围设备资产支示而向不变农人员,则对其启动线上测试方案。学生须根据 2022 年度《新闻传播学院接收转专业本科生选拔工作安排》,提前做好线上测试各项准备,并按照指定时间及要求完成测试。

其他工作要求及流程依据。《武津师两达大学大利十生转专业空实施细则》"机

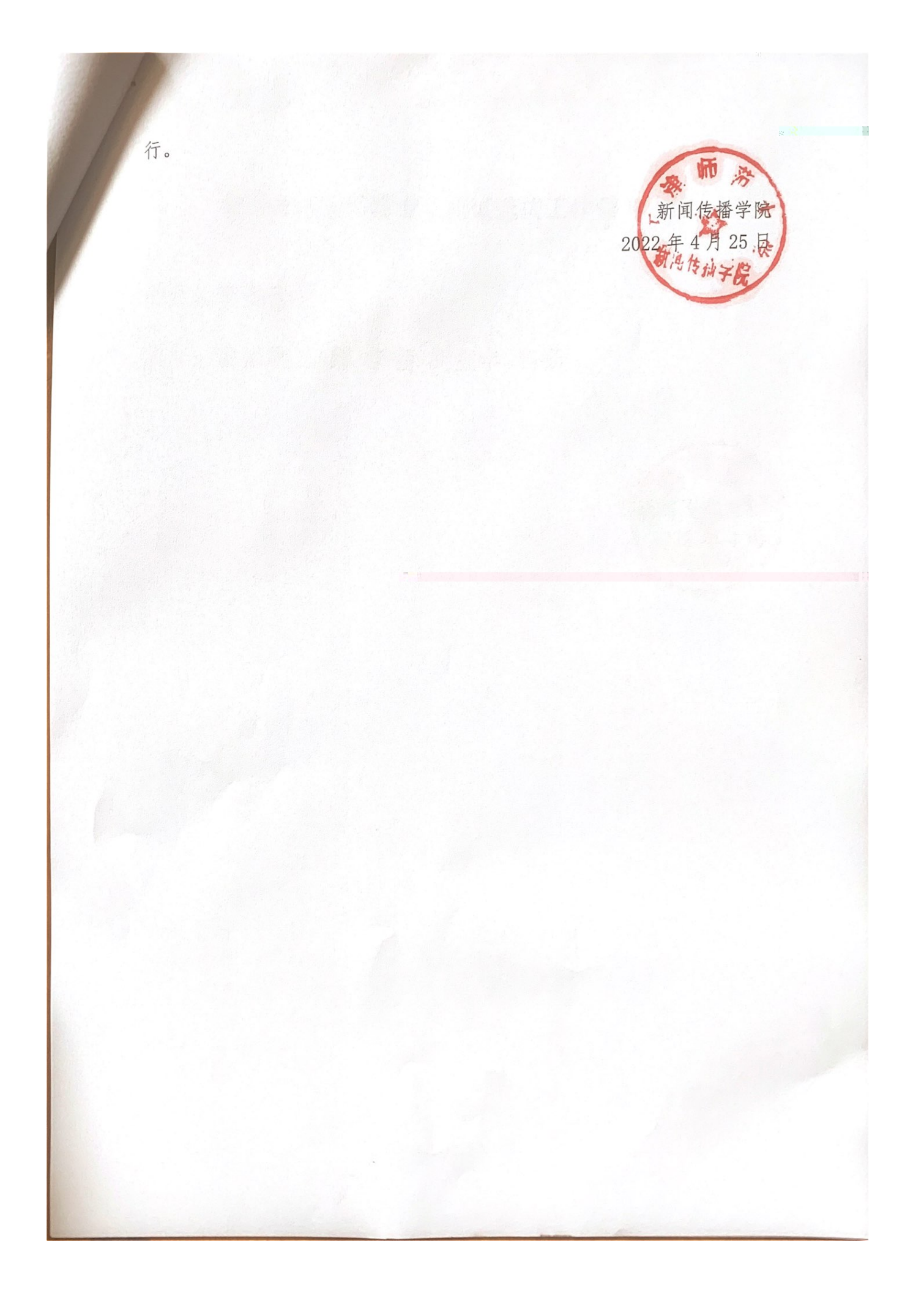

新闻传播学院转专业测试选拔工作领导小组

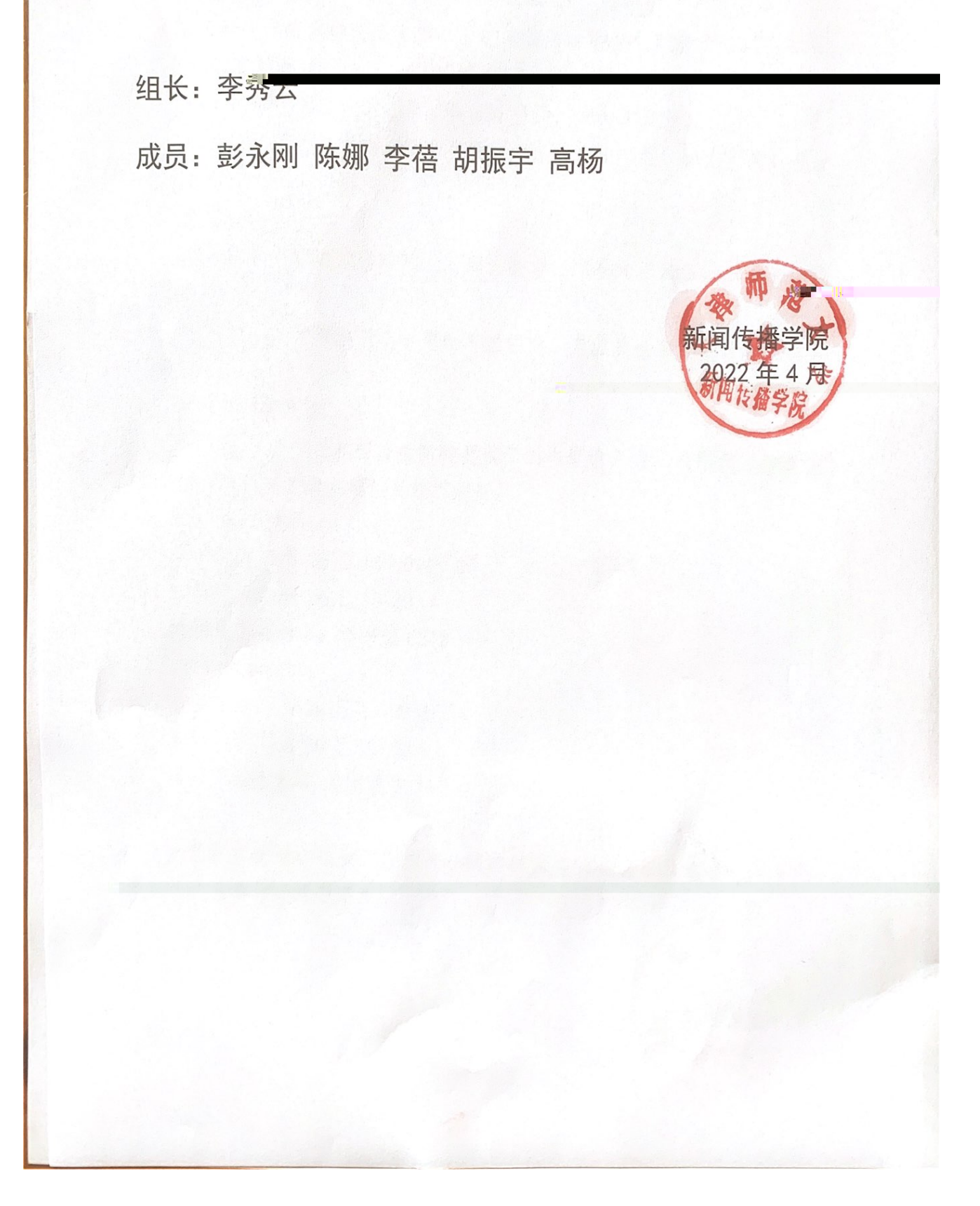

新闻使播学院接收投资业本科生远极工作安排

一、考核环节

新闻传播学院接收转专业本科生的选拔考核共分笔试和西试两个环节,。 (总成绩=笔试成绩 60% + 面试成绩 40%)

(1) 笔试:闭卷考试,总时长120分钟,满分100分。

(2) 面试: 自我听站、"妆砖壶堆甜南翅、" 专 壶 尚 容, " 毋 欠 个 超 过 岁 分 " 钟, 满分 100 分。

二、选拔标准

(1) 笔试主要考察学生的专业理论基础。综合知识储备及书面表达能力等。

(2) 面试态要应考察室生时预延期推进力, 差测结合表表和语言表达的力等。

三、测试形式及安排

(1) 报名者中凡有国语情防涝要要承尚南渠兹衣尺贝, 平果鼡线定方式完成测试。在校报名者必须接受线下测试。

(2) 线下测试:

笔试时间 5月26日13:00-15:00

面试时间 5月26日15:30

笔试及面试地点:图书馆 C212

(3) 线上测试:

笔试时间 5月26日13:00-15:00

面试时间 5月26日15:30

笔试及面试流程 见附件 1. 线上测试流程

学院转专业测试选拔工作领导小组将按照考核总成绩排名情况确定拟录取人选名单后上报教务处。

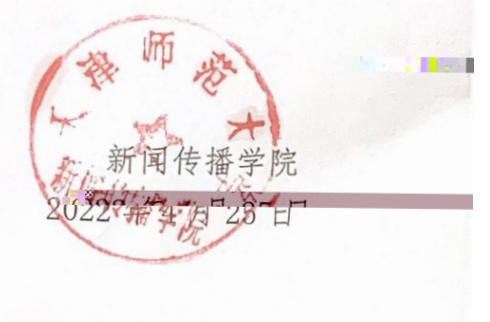

- 1
- 1.
- 2. Арр 3.

A4

- 4. Word
- 5.
- 6.
- 7.
- 8.
- 9.